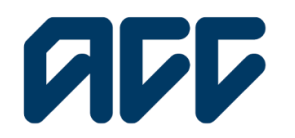

Provider**Hub** 

# ProviderHub training guide

# **Remittance advice**

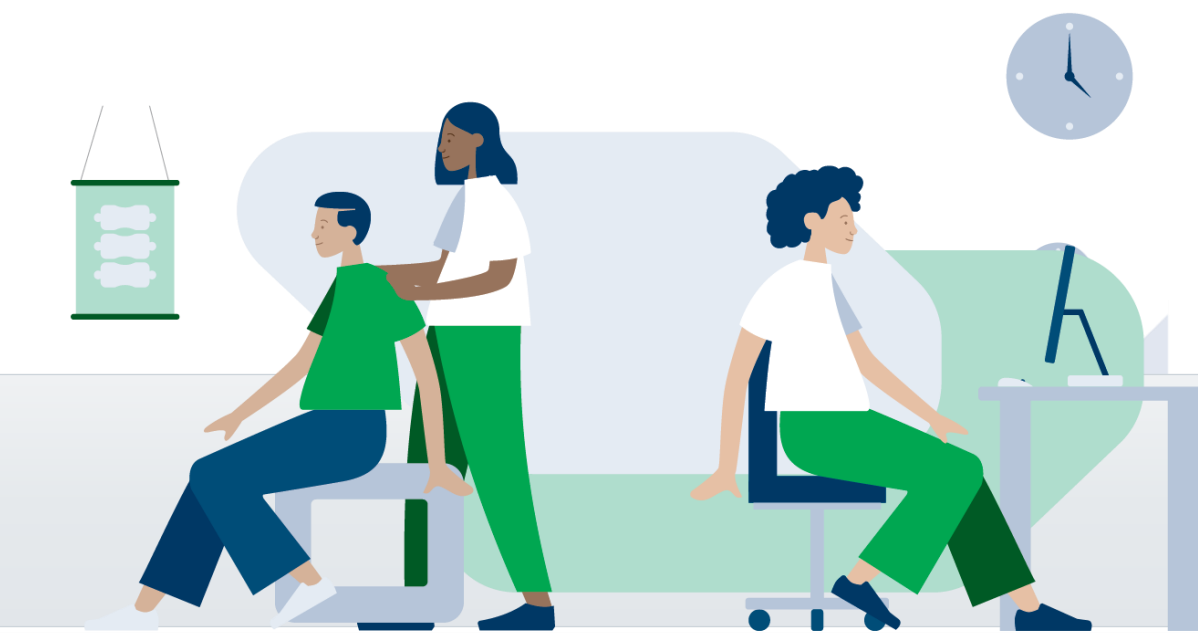

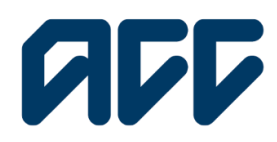

### Provider**Hub**

#### **Remittance advice guide**

Use this feature when you want to get up to date information about remittances. Using this will display single or multiple remittances with payment details. You will also be able to download a copy of the remittance advice as a CSV file.

In this guide, you will find the key steps to search for remittance advices issued by ACC. There are two ways to search for remittances:

- single remittance: view details of individual remittance advice
- multiple remittance: view a list of multiple remittances.

Users will be able to access remittance advice if your organisation's ProviderHub administrator has approved this financial task as being required for your role.

#### Navigating the home page

| Welcome to ProviderH                   | ub                            |                           |                                |
|----------------------------------------|-------------------------------|---------------------------|--------------------------------|
| Currently working for<br>Auto Vendor 1 |                               |                           | From the ProviderHub           |
| Health treatment                       | Finance                       | View forms (last 14 days) |                                |
| Claim lodgement ACC                    | 45 Invoice for services ACC40 | 分 Sent forms              | neading <b>Finance</b> , click |
|                                        |                               | Draft forms               | Find remittance advice.        |
| Treatment extension ACC                | 32 Q Find invoice             | Insent forms              |                                |
| Engagement form                        | Q Find remittance advice      |                           |                                |
| Q Find claim by number                 | Administrator tasks           |                           |                                |
| Q Find claim by client                 | A Manage organisation         |                           |                                |

#### Single remittance search

To view the details of a single remittance, click the **Single remittance** tab. **Note:** you will need the payment reference number.

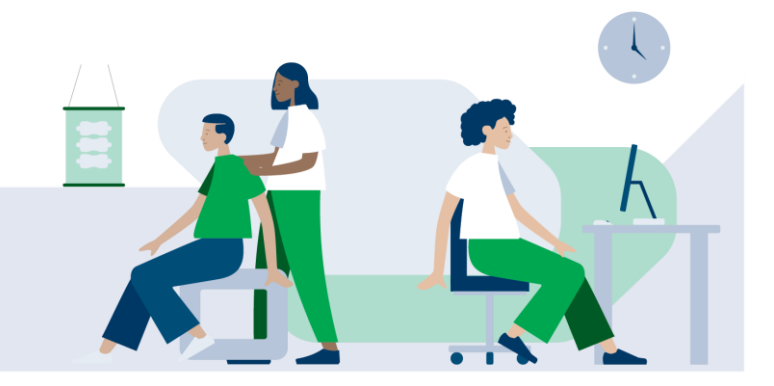

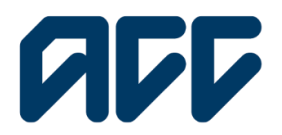

# **ProviderHub**

| Providentiub                                                                          | 4                            | 0                        |
|---------------------------------------------------------------------------------------|------------------------------|--------------------------|
| Find remittance advice                                                                |                              |                          |
| ikona                                                                                 |                              |                          |
| Verman-003 - PAJ158                                                                   |                              |                          |
| Single remittances Multiple sensitiances                                              |                              |                          |
| Single remittance Bearch for a remittance from ACC.                                   |                              |                          |
| Search<br>ACC water 0<br>Y15WA-00 - Pipe                                              | · Papent Tolence #           |                          |
|                                                                                       |                              | Search                   |
| Reference 16 Manual     Normal     Normal     Normal     Normal     Normal     Normal | Contract Alexand             | YoviderHub Hel           |
| The Education of Antoneous                                                            | Torms of use ⊘ Physecy.⊘ Die | claimer and copyright () |

Your ACC vendor ID will be automatically populated.

Enter the payment reference number.

Click Search.

#### Single remittance summary

| Search for a remittance from ACC.                          |                                |                                 |                           |                            |                 |                                                                               |
|------------------------------------------------------------|--------------------------------|---------------------------------|---------------------------|----------------------------|-----------------|-------------------------------------------------------------------------------|
|                                                            |                                |                                 |                           |                            |                 |                                                                               |
| Search results                                             |                                |                                 |                           |                            |                 | Now search                                                                    |
| Based on your search by vendor ID PADS8 and payment refere | nce 90290760                   |                                 |                           |                            |                 |                                                                               |
| Download CSV                                               |                                |                                 |                           |                            |                 |                                                                               |
| Data selection                                             |                                |                                 |                           |                            |                 |                                                                               |
| M                                                          | Download                       |                                 |                           |                            |                 |                                                                               |
| Details                                                    | (Browniar pop-up               | s must be enabled to download.) |                           |                            |                 |                                                                               |
| Date downloaded: 10/01/2024                                |                                |                                 |                           |                            |                 |                                                                               |
| Remittance details                                         |                                |                                 |                           |                            |                 |                                                                               |
| Amount invoiced<br>\$1,850.27                              | Amount paid (in:<br>\$3,346.93 | L 687)                          | G87 paid<br>\$436.0t      |                            | Withholds<br>90 | ng tax deductions                                                             |
| Payment summary                                            |                                |                                 |                           |                            |                 |                                                                               |
| Records per page: 20 •                                     |                                |                                 |                           |                            | Page: 1 of 1    |                                                                               |
| Invoice number                                             | Invoice date                   | Amount poid (incl. 65           | n                         | Withholding tax deductions |                 | Comments                                                                      |
| 101277595                                                  | 30.403/2021                    | \$3428.04                       |                           | \$0.0                      |                 |                                                                               |
| 101271290/WEV                                              | 29/03/2021                     | \$-81.0                         |                           | \$0.0                      |                 | Prot reversed. UCC contract mox period is 8 weeks. Pfs bill under Regulations |
|                                                            |                                |                                 | a Page 1 of L. Nud > Lost |                            |                 |                                                                               |
|                                                            |                                |                                 |                           |                            |                 |                                                                               |

The search results will display two sets of information.

Payment summary: this is an overview of basic information such as invoice number, invoice date, and amount paid.

| ngle remittance                                          |                                      |                         |                           |                  |                                                                                 |
|----------------------------------------------------------|--------------------------------------|-------------------------|---------------------------|------------------|---------------------------------------------------------------------------------|
| Search results                                           |                                      |                         |                           |                  | Naw search                                                                      |
| based on your search by vendor ID PAJS8 and payment rele | rence 16290760                       |                         |                           |                  |                                                                                 |
| Download CSV                                             |                                      |                         |                           |                  |                                                                                 |
| All<br>Summary                                           | Download                             |                         |                           |                  |                                                                                 |
| Details<br>Date downloaded: 10/01/2024                   | (Brower pay-ups must)                | e endded to driwesoka)  |                           |                  |                                                                                 |
| Remittance details                                       |                                      |                         |                           |                  |                                                                                 |
| Impart invoiced<br>33,850.27                             | Amount poid (incl. GBT)<br>03,3+0.03 |                         | G37 paid<br>6436.01       | Withholder<br>50 | g tax deductions                                                                |
| Payment summary                                          |                                      |                         |                           |                  |                                                                                 |
| Records per page: 20 *                                   |                                      |                         |                           | Page: 1 of 1     |                                                                                 |
| Invoice number                                           | Invoice date                         | Amount paid (incl. 087) | Withholding tax deduction |                  | Commants                                                                        |
| 101277546                                                | 30/03/2021                           | \$3428.04               | \$0.0                     |                  |                                                                                 |
| 1012/1290/WEV                                            | 29/03/2021                           | 5-8131                  | 50.0                      |                  | Pmt reversed. UCC contract max period is 8 weeks. Pis bill<br>under Regulations |
|                                                          |                                      | < Fini < Province Page  | nion int                  |                  |                                                                                 |
| Payment details                                          |                                      |                         |                           |                  |                                                                                 |
|                                                          |                                      |                         |                           |                  |                                                                                 |

#### To download information:

1. select the data you wish to download under data selection 2. click the **download** button.

**Remittance advice** 

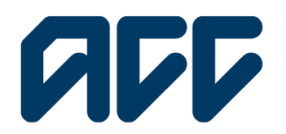

# **ProviderHub**

| Payment           | details         |           |                  |                |                 |                 |                      |                               |                    |          |
|-------------------|-----------------|-----------|------------------|----------------|-----------------|-----------------|----------------------|-------------------------------|--------------------|----------|
| Records           | per page: 20    | *         |                  |                |                 |                 |                      | Page: 1                       | of 14              |          |
| Invoice<br>number | Invoice<br>date | ACC45 ref | ACC claim<br>no. | Client<br>name | Service<br>date | Service<br>code | Provider ID Facility | Amount<br>paid (incl.<br>GST) | Withholding<br>tax | Comments |
|                   | 14/11/2018      |           |                  |                | 1/12/2018       | CON             |                      | \$86.28                       | \$0.0              |          |
|                   | 14/11/2018      |           |                  |                | 1/12/2018       | CON             |                      | \$110.06                      | \$0.0              |          |
|                   | 14/11/2018      |           |                  |                | 1/12/2018       | SB1             |                      | \$98.19                       | \$0.0              |          |
|                   | 14/11/2018      |           |                  |                | 1/12/2018       | SB2             |                      | \$216.89                      | \$0.0              |          |
|                   | 14/11/2018      |           |                  |                | 1/12/2018       | SB3             |                      | \$67.18                       | \$0.0              |          |
|                   | 14/11/2018      |           |                  |                | 1/12/2018       | SB4             |                      | \$103.3                       | \$D.0              |          |
|                   | 14/11/2018      |           |                  |                | 1/12/2018       | SBS             |                      | \$309.88                      | \$0.0              |          |
|                   | 14/11/2018      |           |                  |                | 1/12/2018       | \$B6            |                      | \$123.95                      | \$0.0              |          |
|                   | 14/11/2018      |           |                  |                | 1/12/2018       | SB7             |                      | \$103.3                       | \$0.0              |          |
|                   | 14/11/2018      |           |                  |                | 1/12/2018       | SD1             |                      | \$206.57                      | \$0.0              |          |

Payment details: here you can view more details relating to each invoice, including the claim number, service date, and client name.

| Single remittance                                                             |                                     |                                   |                            |                           |                                                                     |
|-------------------------------------------------------------------------------|-------------------------------------|-----------------------------------|----------------------------|---------------------------|---------------------------------------------------------------------|
| single remindrice                                                             |                                     |                                   |                            |                           |                                                                     |
| Search for a remittance from ACC.                                             |                                     |                                   |                            |                           |                                                                     |
|                                                                               |                                     |                                   |                            |                           |                                                                     |
| Search results<br>Dased on your search by vendor ID PA(150 and payment refere | ve 16291760                         |                                   |                            |                           | Now search                                                          |
| Download CSV                                                                  |                                     |                                   |                            |                           |                                                                     |
| Data selection  All  Summary  Data                                            | Download<br>(Thowar pop- ups must b | e enabled to download.)           |                            |                           |                                                                     |
| Date downloaded: 10/01/2034                                                   |                                     |                                   |                            |                           |                                                                     |
| Remittance details                                                            |                                     |                                   |                            |                           |                                                                     |
| Amount involced<br>\$3,850.27                                                 | Amount paid (nd. 687)<br>\$3,346.93 | G87 poid<br>\$436.61              |                            | Withholding tax ded<br>90 | luctions                                                            |
| Payment summary                                                               |                                     |                                   |                            |                           |                                                                     |
| Records per page: 20 *                                                        |                                     |                                   | Pr                         | igo: 1 of 1               |                                                                     |
| Invoice number                                                                | Invoice date                        | Amount pold (Incl. G87)           | Withholding tax deductions | Comm                      | ients                                                               |
| 1012275965                                                                    | 36/03/2021                          | \$3428.04                         | 90.0                       |                           |                                                                     |
| 101271290/REV                                                                 | 29/03/2021                          | 5-813                             | 90.0                       | Pmt ra<br>under           | versed. UCC contract max period is 8 weeks. Pls bill<br>Regulations |
|                                                                               |                                     | ∠ First ∠ Provious Page1 of 1. No |                            |                           |                                                                     |

To check another remittance, click on **New** search and enter a new payment reference number.

Tip: You can adjust the number of records that show on each page by clicking the drop-down arrow next to **Records per page**.

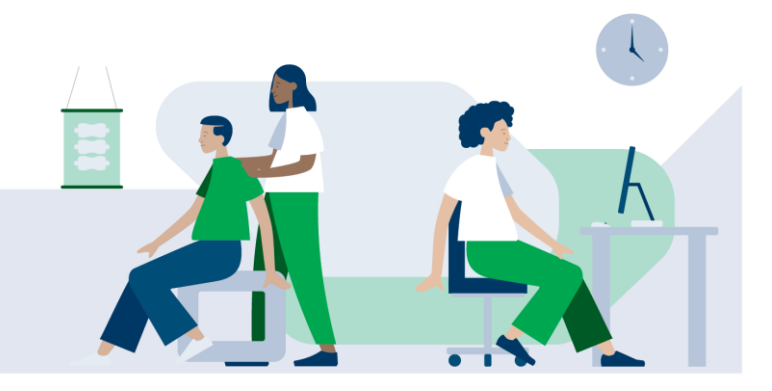

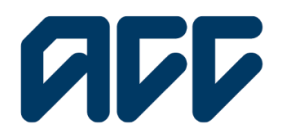

# Provider**Hub**

#### Multiple remittance search

| ProviderHub                                                         |                      |                                    |             | <b>▲</b> ⊖        |
|---------------------------------------------------------------------|----------------------|------------------------------------|-------------|-------------------|
| Find remitta                                                        | ance advice          |                                    |             |                   |
| Hame                                                                |                      |                                    |             |                   |
| Your vendor<br>VENMAN-003 - 1                                       | PAJ158               |                                    |             |                   |
| Single remationce                                                   | Multiple remittances |                                    |             |                   |
| Search for remittances from ACC.                                    |                      |                                    |             |                   |
| Search<br>ACC Vendor ID                                             |                      |                                    |             |                   |
| * Payment date from<br>29/05/2024                                   |                      | <br>* Powment date to<br>5/06/2024 |             | 8                 |
| Payment date from must be within the last 60 months                 |                      |                                    |             |                   |
|                                                                     |                      |                                    |             | Search            |
|                                                                     |                      |                                    |             |                   |
| He Koupers, He Manashi,<br>He Wildowe,<br>procession costs accovery |                      |                                    | <br>Contact | About ProviderHub |

To view the details of multiple remittances, click the Multiple remittances tab. The multiple invoice search feature presents a list of invoices based on a date range.

Your ACC vendor ID will be automatically populated. Enter the payment date ranges. Click search.

#### **Multiple remittances summary**

|                                                                                                    |                                                                                                    |                                                                |                                                                |                             | <b>≜</b> ⊖                                                             |
|----------------------------------------------------------------------------------------------------|----------------------------------------------------------------------------------------------------|----------------------------------------------------------------|----------------------------------------------------------------|-----------------------------|------------------------------------------------------------------------|
| Find re                                                                                                    | emittance advice                                                                                                    |                                                                |                                                                |                             |                                                                        |
| Home                                                                                                    |                                                                                                    |                                                                |                                                                |                             |                                                                        |
|                                                                                                    | -003 - PAI158                                                                                                    |                                                                |                                                                |                             |                                                                        |
|                                                                                                    | -000 - 1 Ajioo                                                                                                    |                                                                |                                                                |                             |                                                                        |
| Single remitte                                                                                                    | ance Multiple remittances                                                                                                    |                                                                |                                                                |                             |                                                                        |
| Multiple remittances                                                                                                    |                                                                                                    |                                                                |                                                                |                             |                                                                        |
|                                                                                                    |                                                                                                    |                                                                |                                                                |                             |                                                                        |
| Search for remittances from ACC.                                                                                                    |                                                                                                    |                                                                |                                                                |                             |                                                                        |
| Search for remittances from ACC.                                                                                                    |                                                                                                    |                                                                |                                                                |                             |                                                                        |
| Search for remittances from ACC.                                                                                                    |                                                                                                    |                                                                |                                                                |                             | Now sourch                                                             |
| Search for remittances from ACC. Search results Bood on your search by vender ID PAJESE are                                                                                                    | d date range 28/06/2620 to 06/06/2024.                                                                                                    |                                                                |                                                                |                             | New sourch                                                             |
| Search for remittances from ACC.                                                                                                    | 1 data menga 28/15/1620 to 05/16/1024.<br>an Year                                                                                                 |                                                                |                                                                |                             | Now sourch                                                             |
| Search results<br>Bearch results<br>Board or your search by writer 10 BigBi or<br>I ryou would like to Denribody piece rick<br>Boards per page 20 v                                                                                                    | 1 dalar ango 20155/2020 to 55/56/2024.<br>un Wew                                                                                                  |                                                                |                                                                | Page 1 d7                   | New sourch                                                             |
| Search for remitances from ACC<br>Search for remitances from ACC<br>Search results<br>Based or your search by which to BigKet or<br>Pryour void line to Diomicol, pieces citik<br>second pro page 20 •<br>Phymetr dedence at<br>562782                                                                                                    | E dale may 2015.0200 to 50 00/2024<br>an Yee<br>Renotance data<br>29190/020                                                                       | Withinking to studentee                                        | Amount paid (red. 667)<br>5968.5                               | Page 1 dr<br>Dek davisated  | Nor scrch                                                              |
| Search for remittances from ACC.  Socret results Iberal or para wards worker to Stylet are prove waid the to Dentolog pieze atk months par page 20 •  Pyrward advenue at  Boots2  Socrets                                                                                                    | 1 date ango 2015.0000 to 25196/2004.<br>at New<br>Resolution adds<br>28196/2000                                                                   | Withouting to deductors<br>500<br>500                          | Answerpoor (set) (set)<br>Sets a                               | rope 1 044 daveladed        | Now superb<br>Actions<br>Vere                                          |
| Execution of an executive sector of the executive sector of the executive      | 1 date anyo 38/55/2020 to 55/56/2024<br>an New<br>Bencharco date<br>29/55/2020<br>10/6/2020<br>10/6/2020                                          | Withouting to deduction<br>SED<br>SED<br>SED                   | Ansard paid (md. 667)<br>1848 4<br>5700566<br>1847 3           | roge 1 d7<br>Deb develoaled | Row sourch<br>Actions<br>Vice<br>Vice                                  |
| Search for enviltances from ACC. Secch for enviltances from ACC. Made or part enables by ender CD algiblion: Made or part enables by ender CD algiblion: Provent data to Dontinuit, planes data Made Data Made Data Made | 1 doku way 2015/2020 to 5016/20204.<br>un Ware<br>2015/2020<br>2016/2020<br>2016/2020<br>4017/2020                                                | Withouting to deduction<br>500<br>500<br>500                   | Amarifyed (nd. 687)<br>1466 4<br>5700 56<br>5407 53            | roge 1 27<br>Deb develoaled | Rew works<br>Actors<br>Mare<br>Mare<br>Mare                            |
| Beach for enviltances from ACC.  Second results Bade or para enables Para enables to sub-fold a lange data Bade or para enables to sub-fold a lange data Bade or para enables Badesat Badesat  | 1 doku may 20/50/2020 to 35/60/2024.<br>un thee<br>20/50/2020<br>20/50/2020<br>20/50/2020<br>20/50/2020<br>20/50/2020<br>20/50/2020<br>20/50/2020 | Nithkallig ta debetera<br>1820<br>1820<br>1820<br>1820<br>1820 | Ansurgad (no. 687)<br>1466 4<br>15706 56<br>1475 52<br>1475 52 | roge 147<br>  One-developed | Non appells<br>Actions<br>View<br>View<br>View<br>View<br>View<br>View |

A list of all remittances within the selected payment date range will be generated.

To display more details for a particular payment, click on the View button under Actions.

Tip: You can adjust the number of records that show on each page by clicking the drop-down arrow next to Records per page.

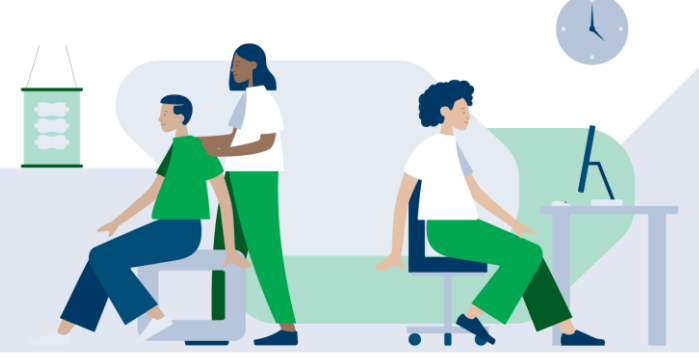

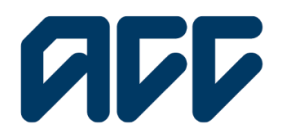

# Provider**Hub**

| Multiple remittances                                          |                                   |                                |                            |                                  |            |
|---------------------------------------------------------------|-----------------------------------|--------------------------------|----------------------------|----------------------------------|------------|
| Search for remittances from ACC.                              |                                   |                                |                            |                                  |            |
|                                                               |                                   |                                |                            |                                  |            |
| «Back to remittances                                          |                                   |                                |                            |                                  | Now search |
| Search results                                                |                                   |                                |                            |                                  |            |
| Based on your search by vendor ID PA(56 and payment reference | 10 15642452                       |                                |                            |                                  |            |
| Download CSV                                                  |                                   |                                |                            |                                  |            |
| Data selection                                                | Download                          |                                |                            |                                  |            |
| Summary                                                       | Observation state must be         | anabled in cloandowd 1         |                            |                                  |            |
| Details                                                       | (accurate property and a con-     |                                |                            |                                  |            |
| Date downoodbar noryer downoodbar                             |                                   |                                |                            |                                  |            |
| Remittance details                                            |                                   |                                |                            |                                  |            |
| Amount involved<br>\$749.61                                   | Amount paid (incl. GBT)<br>3050.5 | 651 paid<br>56219              |                            | Withholding tax deductions<br>50 |            |
| Decement as an an an                                          |                                   |                                |                            |                                  |            |
| Payment summary                                               |                                   |                                |                            |                                  |            |
| Hecords per page: 20 V                                        |                                   |                                | ,                          | loge: 1 of1                      |            |
| Invoice number                                                | Invoice date                      | Amount paid (Incl. GST)        | Withholding tax deductions | Comments                         |            |
|                                                               | 22/05/2020                        | \$162.22                       | 90.0                       |                                  |            |
| 70183720                                                      | 22/05/2020                        | \$506.28                       | 50.0                       |                                  |            |
| 70983738                                                      |                                   |                                |                            |                                  |            |
| 70983738                                                      |                                   | ∠ Finit ∠ Previous Page1of1. N |                            |                                  |            |
| orcianol<br>accesion                                          |                                   |                                |                            |                                  |            |

All invoices attached to your selected remittance will be displayed.

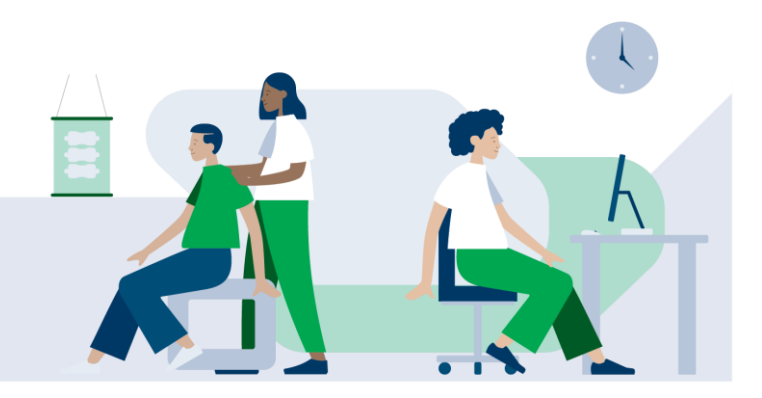